# Sistema e-MEC

Manual – Ações realizadas – Perfil de Representante Legal (RL) **Processo de Transferência de Mantença** 

2016

Versão de Ago/2016

Coordenação Geral de Diretrizes para Ações de Regulação e Supervisão da Educação Superior - CGDIRES Diretoria de Política Regulatória - DPR Secretaria de Regulação e Supervisão da Educação Superior – SERES Ministério da Educação

# Sistema e-MEC - Login Mantenedora Adquirente

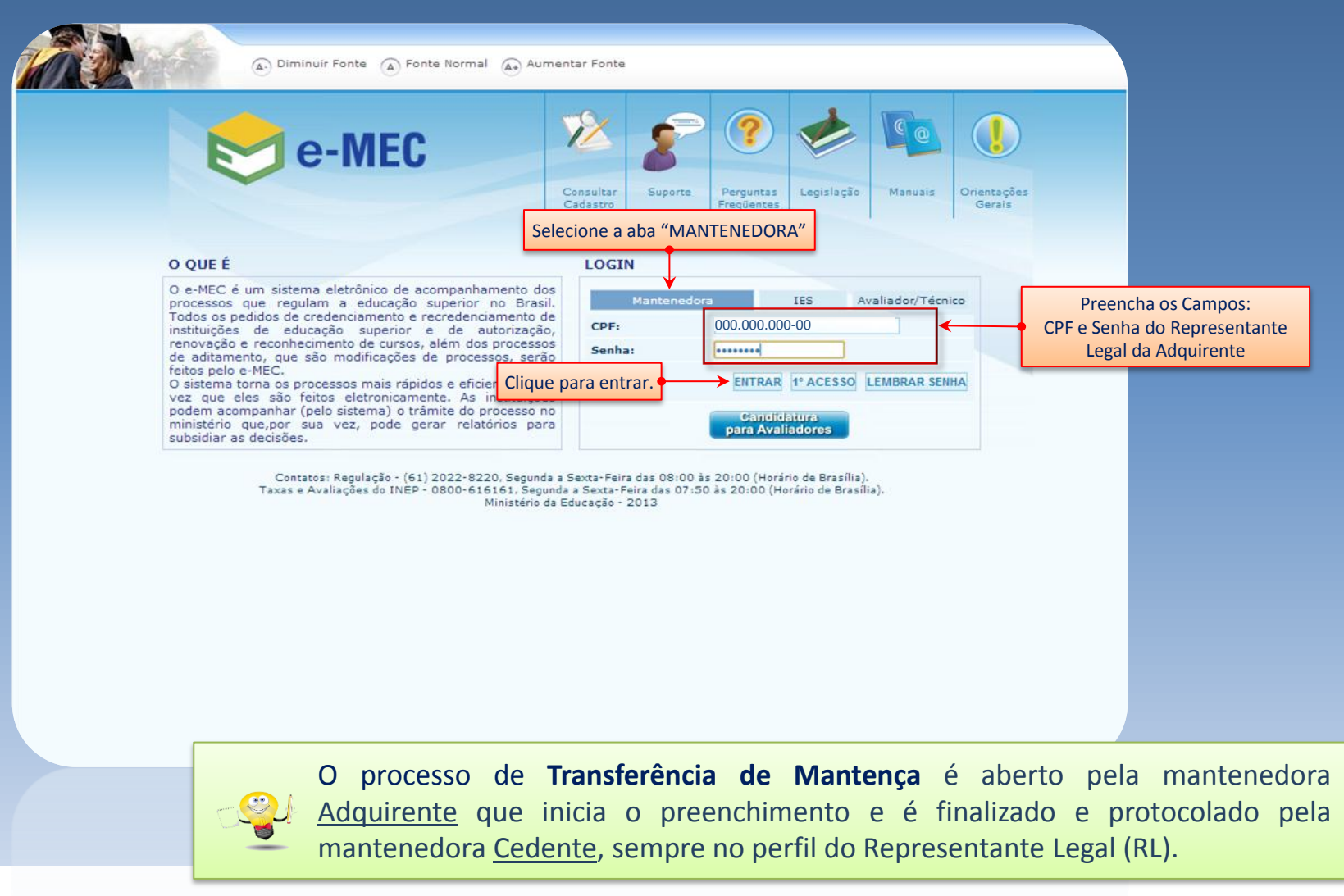

# Sistema e-MEC – Perfil da Mantenedora

| e-MEC                                       | ur Fonte 🔊 Fonte Normal 🔬 Aumentar Fonte                                                               |             |                     |
|---------------------------------------------|----------------------------------------------------------------------------------------------------|-------------|---------------------|
| PERFIL<br>ESCOLHA DE INFORMAÇÕES COMPLEMENT | Selecione a mantenedora desejada,<br>caso possua mais de uma.                                          |             | João da Silva       |
| Mantenedora *:                              | MANTENEDORA 01                                                                                         | 0           |                     |
| VOLTAR                                      | MANTENEDORA 02<br>MANTENEDORA 03                                                                       |             | AUTENTICAR          |
|                                             |                                                                                                    |             | Clique para entrar. |
|                                             | COMPANHIA NACIONAL DE INSTRUCAO E PESQUISA - CONAIP<br>ASSOCIACAO UNIFICADA DE ENSINO SUPERIOR - AUFES |             |                     |
|                                             |                                                                                                    | <b>x</b> () |                     |

# Sistema e-MEC – Regulação – Lista de Processos

|            | and a      |          | Diminuir Fonte   A Fo                     | nte Normal 🔬 Aun | nentar Fonte                                                                           |                 |
|------------|------------|----------|-------------------------------------------|------------------|----------------------------------------------------------------------------------------|-----------------|
| 🔊 e-       | MEC        |          |                                           |                  | MANTENEDORA XF<br>Mante                                                                | TO-AD<br>nedora |
| SISTEMA IN | ISTITUIÇÃO | MANTIDA  | REGULAÇÃO SA                              | IR               | Permite acesso a Lista de Processos da Mantida vinculada à mantenedora e selecionada . |                 |
|            |            |          | Lista de Processos<br>Transferência de Ma | ntenca           | da o Bool                                                                              | a Silva         |
| E-MEC      |            |          | Unificação de Mantid                      | las              | Representante Legal                                                                    | RL              |
|            |            |          |                                           |                  |                                                                                        |                 |
| SISTEMA e  | MEC        |          |                                           |                  |                                                                                        |                 |
| João da    | Silva, obr | igado po | r acessar o sis                           | tema e-MEC.      |                                                                                        |                 |

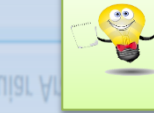

Em caso de dúvidas em como selecionar um mantida específica, verifique o manual "Visualização de processos – Perfil de Representante Legal (RL)".

|                                  | Diminuir Fonte 👔 Fonte Normal 👔 Au | umentar Fonte                                          |
|----------------------------------|------------------------------------|--------------------------------------------------------|
| e-MEC                            |                                    | MANTENEDORA XPTO-AD<br>Mantenedora                     |
| SISTEMA INSTITUIÇÃO MANTIDA      | REGULAÇÃO SAIR                     |                                                        |
|                                  | Lista de Processos                 | João da Silva                                          |
|                                  | Transferência de Mantença 🛛 🝝      | Permite abrir processo para Transferência de Mantenca. |
| E-MEC                            | Unificação de Mantidas             | Representante Legal 🐣                                  |
| SUCESSO                          |                                    |                                                        |
| Usuário autenticado com sucesso! |                                    |                                                        |
| SISTEMA e-MEC                    |                                    |                                                        |
| João da Silva, obrigado po       | r acessar o sistema e-MEC          |                                                        |

SISTEMA e-MEC Adriano Aguiar Arau

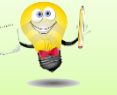

Quem deve abrir o processo de Transferência de Mantença é a mantenedora que irá adquirir a instituição mantida (adquirente).

Processo de Transferência de Mantença, é composto de 4 Passos.

|                                                 | e-MEC Tran                                  | sferência de Mantença<br>2º Escolha do PI 3º | Confirmação da dº operação | Dados do Processo            |                                     |                                           |                     |
|-------------------------------------------------|---------------------------------------------|----------------------------------------------|----------------------------|------------------------------|-------------------------------------|-------------------------------------------|---------------------|
|                                                 | MANTENEDORA ADQ                             | UIRENTE                                      |                            |                              |                                     |                                           |                     |
| A mantenedora adquirente                        | CNPJ:<br>Razão social:                      | 00.000.000/000 - 00<br>Mantenedora XPTO-AD   |                            | CPF:<br>Representante Legal: | 000.000.000 - 00<br>João da Silva   |                                           |                     |
| informa o CNPJ da<br>mantenedora cedente.       | MANTENEDORA CEDE                            | NTE                                          |                            |                              |                                     |                                           |                     |
|                                                 | CNPJ:<br>Razão social:                      | 00.000.000/0000-00                           |                            | CPF:<br>Representante Legal: | 000.000.000 - 00<br>Monteiro Lobato |                                           |                     |
|                                                 | IES CEDIDA                                  |                                              |                            |                              |                                     | Deverá ser selec<br>transferida.          | cionada a IES a ser |
|                                                 | Nome: 00                                    | 00 – Faculdade EMEC II                       | Município*:                | Código:                      | 0000 CE                             | EP*: 00000-000                            |                     |
|                                                 | Endereço*:                                  | Coronel Correia                              |                            |                              | Nº*: 0000                           |                                           |                     |
| Poderá ser indicada a<br>nova denominação que a | Complemento :<br>Denominação<br>Proposta* : | Faculdade EMEC III                           |                            |                              | Sigla Proposta: FAMEC               |                                           |                     |
| IES mantida terá após a<br>transferência.       | CANCELAR                                    |                                              |                            |                              |                                     | AVANÇAR                                   |                     |
|                                                 |                                             |                                              |                            |                              |                                     | Clique para avançar pa<br>o próximo passo | Ira                 |
|                                                 |                                             |                                              |                            |                              |                                     | AVANCAR                                   | 6                   |
|                                                 |                                             |                                              |                            |                              |                                     |                                           | 0                   |

| e-MEC Transfo<br>1° Escolha da IES | erência de Mantença<br>2º Escolha do PI 3º Confirmação da 4<br>operação | ° Dados do Processo | 2º Passo<br>O adquirente indica o Procurador<br>Institucional, tendo a opção de<br>manter o atual ou substitui-lo. |
|------------------------------------|-------------------------------------------------------------------------|---------------------|----------------------------------------------------------------------------------------------------|
| Manter                             |                                                                         | 🔘 Substituir        |                                                                                                    |
| CPF:                               | 000.000.000 - 00                                                        | CPF:                |                                                                                                    |
| Nome:                              | Salvador Dali                                                           | Nome:               |                                                                                                    |
| Cargo:                             | Coordenador Institucional                                               | Cargo:              |                                                                                                    |
| Sexo:                              | Masculino                                                               | Sexo:               | D Masculino<br>D Feminino                                                                                          |
| RG:                                | Peminino<br>0000000000                                                  | RG:                 |                                                                                                    |
| Órgão Expedidor:                   | SSP                                                                     | Orgao Expedidor:    | Selecione                                                                                                    |
| UF:                                | Ceará                                                                   | Telefone(s):        | Selectone                                                                                                    |
| Telefone(s):                       | (00) 0000 - 0000                                                        | Fax:                |                                                                                                    |
| Fax:                               | (00) 0000 - 0000                                                        | E-mail:             |                                                                                                    |
| E-mail:                            | emec@mec.gov.br                                                         |                     |                                                                                                    |
| CANCELAR                           |                                                                         |                     | AVANÇAR<br>Clique para<br>avançar.                                                                                 |
|                                    |                                                                         |                     |                                                                                                    |
|                                    |                                                                         |                     |                                                                                                    |

7

| e-MEC Transferência de Mantença<br>1º Escolha da IES 2º Escolha do PI 3º Confirmação da 4º E | Dados do Processo              |                                                                                                  |
|----------------------------------------------------------------------------------------------|--------------------------------|--------------------------------------------------------------------------------------------------|
| PESQUISADOR INSTITUCIONAL                                                                    |                                | Em caso de substitui-lo preencher os<br>campos com os dados do novo<br>Procurador Institucional. |
| ◎ Manter                                                                                     | Substituir                     |                                                                                                  |
| CPF: 000.000.000 - 00                                                                        | CPF: 000.000.000 - 00          |                                                                                                  |
| Nome: Salvador Dali                                                                          | Nome: Maria das Dores          |                                                                                                  |
| Cargo: DIRETORA ACADÊMICA                                                                    | Cargo: Pesquisador Instucional |                                                                                                  |
| Sexo: Masculino<br>Feminino                                                                  | Sexo: Masculino<br>Feminino    |                                                                                                  |
| RG: 00000000                                                                                 | RG: 0000000                    |                                                                                                  |
| Órgão Expedidor: SSP 💌                                                                       | Órgão Expedidor: SSP           |                                                                                                  |
| UF: Pará 💌                                                                                   | UF: Distrito Federal 💌         |                                                                                                  |
| Telefone(s): (00) 0000 - 0000                                                                | Telefone(s): (00) 0000 - 0000  |                                                                                                  |
| Fax:                                                                                         | Fax:                           |                                                                                                  |
| E-mail: emec@mec.gov.br                                                                      | E-mail:                        |                                                                                                  |
| CANCELAR                                                                                     |                                | AVANÇAR<br>Clique para<br>avançar.                                                               |
|                                                                                              |                                | 8                                                                                                |

| Escolha da IES   | 2° Escolha do PI                     | 3° Confirmação da operação 4° I                                      | Dados do Processo     |                            |                         |
|------------------|--------------------------------------|----------------------------------------------------------------------|-----------------------|----------------------------|-------------------------|
| QUISADOR INSTIT  | UCIONAL                              |                                                                      |                       |                            |                         |
| Manter           |                                      |                                                                      | Substituir            |                            |                         |
| CPF:             | 000.000.000 - 00                     |                                                                      | CPF:                  | 000.000.000 - 00           |                         |
| Nome:            | Salvador Dali                        |                                                                      | Nome:                 | Maria das Dores            |                         |
| Cargo:           | DIRETORA ACADÊMICA                   |                                                                      | Cargo:                | Pesquisador Instucional    |                         |
| Sexo:            | Masculino                            | Tro<br>Deseja realmente mud<br>OBS: O novo PI será cadastrado mas só | car PI                | al?<br>Le Transferência de |                         |
| RG:              |                                      | Manten                                                               | ça estiver concluido. |                            |                         |
| Orgao Expedidor: | Dará                                 | Sim                                                                  | Νãο                   |                            |                         |
| Telefone(s):     | (00) 0000 - 0000                     | 21                                                                   | Telefone(s):          | (00) 0000 - 0000           |                         |
| Fax:             | (/ · · · · · · · · · · · · · · · · · |                                                                      | Fax:                  |                            |                         |
| E-mail:          | emec@mec.gov.br                      |                                                                      | E-mail:               |                            |                         |
| ANCELAR          |                                      |                                                                      |                       |                            | AVANÇAR                 |
|                  |                                      |                                                                      |                       |                            | Î                       |
|                  |                                      |                                                                      |                       |                            | Clique para<br>avançar. |
|                  |                                      |                                                                      |                       |                            |                         |

9

| <u>3º Passo</u><br>Visualizar os dados e |                               |                                             |                          |                      |                  |                 |
|------------------------------------------|-------------------------------|---------------------------------------------|--------------------------|----------------------|------------------|-----------------|
| confirmar a operação caso                | e-MEC Tra<br>1º Escolha da II | ansferência de Mante<br>ES 2º Escolha do PI | nça<br>3º Confirmação da | 4º Dados do Processo |                  |                 |
| esteja tudo correto.                     |                               |                                             | operação                 | <u> </u>             |                  |                 |
| $\langle \rangle$                        | MANTENEDORA A                 | DQUIRENTE                                   |                          |                      |                  |                 |
|                                          | CHIDI                         | 00.000.000/000_00                           |                          | 605.                 | 00,000,000 - 00  |                 |
| $\sim$                                   | Razão social:                 | Mantenedora XPTO-Ad                         |                          | Representante Legal: | João da Silva    |                 |
|                                          | MANTENEDORA C                 | EDENTE                                      |                          |                      |                  |                 |
|                                          | CNPJ:                         | 00.000.000/000 - 00                         |                          | CPF:                 | 00.000.000 - 00  |                 |
|                                          | Razão social:                 | MANTENEDORA XYZ-CED                         | )                        | Representante Legal: | Monteiro Lobato  |                 |
|                                          | IES CEDIDA                    |                                             |                          |                      |                  |                 |
|                                          | Nome:                         | Faculdade EMEC II                           |                          |                      |                  | CEP*:72.000-000 |
|                                          | UF*:                          | Ceará Municíp                               | oio*: Cauc               | aia                  | Ca               | ixa postal :    |
|                                          | Endereço*:                    | Coronel Correia                             |                          |                      | Nº*:             | 1119            |
|                                          | Complemento :                 |                                             |                          |                      | Bairro*:         | Centro          |
|                                          | Denominação<br>Proposta* :    | Nova Faculdade EMEC II                      |                          |                      | Sigla Proposta:  | EMEC            |
|                                          | PESQUISADOR IN                | STITUCIONAL                                 |                          |                      |                  |                 |
|                                          | CPF *:                        | 00.000.000/000 - 00                         |                          |                      |                  |                 |
|                                          | Nome *:                       | Salvador Dali                               |                          | Sexo *:   Mascu      | ilino 🔘 Feminino |                 |
|                                          | R.G. *:                       | 00000000                                    | Órgão Expedidor *        | : SSP / Ceará        |                  |                 |
|                                          | Telefone *:                   | (00) 0000 - 0000                            | Fax :(00) 0000 - 0000    | Ex.: (00) 000        | 0-000            |                 |
|                                          | Cargo *:                      | Coordenador Instituciona                    | al                       | E-mail *: emec@me    | c.gov.br         |                 |
|                                          | CANCELAR                      |                                             |                          |                      |                  | CONFIRMAR       |
|                                          |                               |                                             |                          |                      |                  |                 |
|                                          |                               |                                             |                          |                      |                  | Clique para     |
|                                          |                               |                                             |                          |                      |                  | commindi.       |
|                                          |                               |                                             |                          |                      |                  |                 |
|                                          | 11 9100 1                     | Contractor Institucion                      |                          | emec@me              |                  |                 |

<u>4º Passo</u> Tela de Visualização os Dados do Processo

|                        | operação                                   |                              |                                      |                                  |
|------------------------|--------------------------------------------|------------------------------|--------------------------------------|----------------------------------|
| DADOS DO PROCESSO      |                                            |                              |                                      | U processo sera                  |
| Número:                | 201300001                                  | Data:                        | 20/08/2013                           | encaminhado para a               |
| MANTENEDORA ADQUIRENT  | ſE                                         |                              |                                      | de processo da da li<br>cedente. |
| CNPJ:<br>Razão social: | 00.000.000/000 - 00<br>MANTENEDORA XPTO-AD | CPF:<br>Representante Legal: | 00.000.000/000 - 00<br>João da Silva |                                  |
| MANTENEDORA CEDENTE    |                                            |                              |                                      |                                  |
| CNPJ:                  | 00.000.000/000 - 00                        | CPF:                         | 00.000.000/000 - 00                  |                                  |
| Razão social:          | MANTENEDORA XYZ-CED                        | Representante Legal:         | Monteiro Lobato                      |                                  |
| IES CEDIDA             |                                            |                              |                                      |                                  |
| Nome:                  | FACULDADE EMEC II                          | Codigo:                      | 000                                  |                                  |
| CEP:                   | 72000 - 000                                | UF:                          | Distrito Federal                     |                                  |
| Município:             | Brasília                                   | Caixa postal :               | 00                                   |                                  |
| Endereço:              | Esplanada dos Ministério                   | Complemento :                |                                      |                                  |
| Bairro:                | Centro                                     | Nº:                          | 000                                  |                                  |
| PESQUISADOR INSTITUCIO | NAL                                        |                              |                                      |                                  |
| CPF:                   | 00.000.000/000 - 00                        |                              |                                      |                                  |
| Nome :                 | Salvador Dali                              | Sexo:                        | Masculino                            |                                  |
| R.G. :                 | 0000000000                                 | Órgão Expedidor :            |                                      |                                  |
| Telefone :             | (00) 0000-0000                             | Fax:                         | (00) 0000 - 0000                     |                                  |
| Cargo :                | Pesquisador Institucional                  | E-mail :                     | emec@mec.gov.br                      | Clique fechar                    |

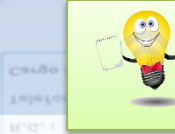

O Processo é encaminhado á IES cedente para que o Representante Legal verifique as informações, dê continuidade e ao final de todos os procedimentos protocole o processo de Transferência da Mantida.

#### Sistema e-MEC – Login Mantenedora Cedente

| Diminuir Fonte     Fonte Normal     Aumentar Fonte                                                                                                    |
|----------------------------------------------------------------------------------------------------|
| O QUE É<br>O e-MEC é um sistema eletrônico de acompanhamento dos<br>instituições de educação superior no Brasi,<br>Todos os pecidos de credenciamento de cursos, alerdo<br>de autorização,<br>restos de aconhecimento de cursos, alerdo<br>feitos pelo e-MEC.<br>O sistema torna os processos mais rápidos e dir<br>O sistema torna os processos mais rápidos e dir<br>O sistema torna os procesos mais dir<br>O sistema torna os procesos mais dir<br>O sistema t |
|                                                                                                    |

#### Sistema e-MEC – Perfil da Mantenedora Cedente

|          |                 | A. Dimin   | nuir Fonte 🛕 Fonte Normal 🛕 Aume | itar Fonte                |                                    |
|----------|-----------------|------------|----------------------------------|---------------------------|------------------------------------|
| 0        | e-MEC           |            |                                  |                           | MANTENEDORA XYZ-CED<br>Mantenedora |
| SISTEMA  | INSTITUIÇÃO     | MANTIDA    | REGULAÇÃO SAIR                   |                           |                                    |
|          |                 |            | Lista de Processos               | Permite acesso a Lista do | s Processos                        |
|          |                 |            | Transferência de Mantença        | cadastrados.              | Monteiro Lobato                    |
| E-MEC    |                 |            | Unificação de Mantidas           |                           | Penrecentante Legal                |
|          |                 |            |                                  |                           | Representante Legal                |
| SUCESS   | 60              |            |                                  |                           |                                    |
| Usuário  | autenticado com | sucesso!   |                                  |                           |                                    |
|          |                 |            |                                  |                           |                                    |
| SISTEM   | A e-MEC         |            |                                  |                           |                                    |
| Monte    | eiro Lobato (   | obrigado r | oor acessar o sistema e-M        | FC                        |                                    |
|          |                 | 55118440 F |                                  |                           |                                    |
| Leiligur |                 |            |                                  |                           |                                    |
| Fornand  | lo Cocar Dimor  | Hal Guemão | a obrigado nor acocear o ciet    | AND C MEC                 |                                    |
| SISTEM   | A e-MEC         |            |                                  |                           |                                    |

Usuário autenticado com sucesso!

#### Sistema e-MEC – Lista de Processos da IES Cedente

| Clique no ícone 🔍 para<br>visualizar as informações dos |  |  |  |  |  |
|---------------------------------------------------------|--|--|--|--|--|
| processos. E no ícone 🛛 🛨                               |  |  |  |  |  |
| os endereços                                            |  |  |  |  |  |
| aos processos e no                                      |  |  |  |  |  |
| ícone X para excluir o                                  |  |  |  |  |  |
| processo.                                               |  |  |  |  |  |
|                                                         |  |  |  |  |  |

| Ato(s):<br>Escolha as unidad         | les                 | Situação:<br>Todas as si                     | tuações                                                    | N.º e-MEC:      | Nome do curso:    | Pesquisa | ŧr                     |  |
|--------------------------------------|---------------------|----------------------------------------------|------------------------------------------------------------|-----------------|-------------------|----------|------------------------|--|
| J                                    | N.º e-MEC 🕈         | Ato                                          | ¢                                                          | Situação 🔶      | Curso             | ¢        | CADASTRADO EM          |  |
| Q 🔸 🛛 🗙                              | 201300001           | Aditamento -<br>Transferência de<br>Mantença |                                                            | Não protocolado | FACULDADE EMEC II |          | 11/09/2013<br>10:40:26 |  |
|                                      |                     |                                              |                                                            | INICIA PRO      | DCESSO(S)         |          |                        |  |
| EGENDA                               |                     |                                              |                                                            |                 |                   |          |                        |  |
| 💫 Informações Det                    | alhadas do Process  | 50                                           | + Exibi                                                    | r Endereços     |                   |          |                        |  |
| <ul> <li>Ocultar Endereço</li> </ul> | DS                  |                                              | A Arqu                                                     | ivar o Processo |                   |          |                        |  |
| A Processo Arquiva                   | ado                 |                                              | 🙀 Caixa                                                    | a de Mensagens  |                   |          |                        |  |
| 🚹 Detalhes do Ende                   | ereço               |                                              | andamento do Processo                                      |                 |                   |          |                        |  |
| Preenchimento F                      | ormulário Eletrônic | o de Avaliação                               | Visualizar o Formulário Eletrônico de Avaliação Preenchido |                 |                   |          |                        |  |
| D Existe Diligência                  |                     |                                              | X Exclu                                                    | uir o Processo  |                   |          |                        |  |
| Aguardando paga                      | amento de pendên    | cias                                         |                                                            |                 |                   |          |                        |  |
| Incluir Polos                        |                     |                                              |                                                            |                 |                   |          |                        |  |
| Y Cancelamento do                    | Processo            |                                              |                                                            |                 |                   |          |                        |  |
| Cancelamento do                      | Processo            |                                              |                                                            |                 |                   |          |                        |  |
| Incluir Polos                        |                     |                                              |                                                            |                 |                   |          |                        |  |
| Aguardando paga                      |                     |                                              |                                                            |                 |                   |          |                        |  |
| D Existe Diligência                  |                     |                                              | X Excl                                                     |                 |                   |          |                        |  |
|                                      |                     |                                              |                                                            |                 |                   |          |                        |  |
|                                      |                     |                                              |                                                            |                 |                   |          |                        |  |

|                                                                                                    | e-MEC                                               | MANTENEDORA XYZ-CED<br>Mantenedora |
|----------------------------------------------------------------------------------------------------|-----------------------------------------------------|------------------------------------|
| Nesta tela é permitido acesso á                                                                                        | ADITAMENTO - TRANSFERËNCIA DE MANTENÇA :: 201300001 |                                    |
| todos os dados do processo de<br>Transferência de Mantença.<br>Clique no ícone 🛨 para<br>exibir os dados de cada item. | MANTENEDORA                                         |                                    |
|                                                                                                    | MANTIDA     DADOS DA TRANSFERÊNCIA                  |                                    |
|                                                                                                    | DOCUMENTOS DE ADITAMENTO     IISTA DE CURSOS        |                                    |
|                                                                                                    |                                                     |                                    |
|                                                                                                    |                                                     | Clique para fechar o               |
|                                                                                                    |                                                     | a tela do processo.                |

DITAMENTO - TRANSFERÊNCIA DE MANTENCA :: 201300001

Neste item é permitido visualizar os dados já existentes do processo de Transferência de Mantença.

| MANTENEDORA               |                                 |                      |                     |
|---------------------------|---------------------------------|----------------------|---------------------|
| MANTIDA                   |                                 |                      |                     |
| DADOS DA TRANSFERÊNCIA    |                                 |                      |                     |
| DADOS DO PROCESSO         |                                 |                      |                     |
| Número:                   | 201300001                       | Data:                | 11/09/2013          |
| MANTENEDORA ADQUIRENTE    |                                 |                      |                     |
| CNPJ:                     | 00.000.000/000 - 00             | CPF:                 | 00.000.000/000 - 00 |
| Razão social:             | MANTENEDORA XPTO-AD             | Representante Legal: | João da Silva       |
| MANTENEDORA CEDENTE       |                                 |                      |                     |
| CNPJ:                     | 00.000.000/000 - 00             | CPF:                 | 00.000.000/000 - 00 |
| Razão social:             | MANTENEDORA XYZ-CED             | Representante Legal: | Monteiro Lobato     |
| IES CEDIDA                |                                 |                      |                     |
| Nome:                     | Faculdade EMEC II               | Codigo:              | 000                 |
| CEP:                      | 72000 - 000                     | UF:                  | Distrito Federal    |
| Município:                | Brasília                        | Caixa postal :       | 00                  |
| Endereço:                 | Esplanada dos Ministério        | Complemento :        | Prédio              |
| Bairro:                   | Centro                          | N°:                  | 000                 |
| PESQUISADOR INSTITUCIONAL |                                 |                      |                     |
| CPF:                      | 00.000.000/000-00               |                      |                     |
| Nome :                    | Salvador Dali                   | Sexo:                | Masculino           |
| R.G. :                    | 0000000000                      | Órgão Expedidor :    |                     |
| Telefone :                | (00) 0000-0000                  | Fax :                | (00) 0000 - 0000    |
| Cargo :                   | Vice-diretor de Ensino Superior | E-mail :             | emec@mec.gov.br     |
| DOCUMENTOS DE ADITAMENTO  |                                 |                      |                     |
| LISTA DE CURSOS           |                                 |                      |                     |
|                           |                                 |                      |                     |
|                           |                                 |                      | K                   |

| LISTA DE CURSOS         |   |  |    |
|-------------------------|---|--|----|
| DOCUMENTOS DE ADITAMENT | 0 |  |    |
|                         |   |  | 16 |
|                         |   |  | TO |
|                         |   |  |    |

Clique para fechar o a tela do processo.

|                                                                                         | A | DITA   | MENTO - TRANSFERENCIA DE MANTENÇA :: 201300001               |           |    |              |
|-----------------------------------------------------------------------------------------|---|--------|--------------------------------------------------------------|-----------|----|--------------|
|                                                                                         | ( | + MAN  | ITENEDORA                                                    |           |    |              |
|                                                                                         | ( | + MAN  | ITIDA                                                        |           |    |              |
| Nesta tela são apresentadas                                                             | ( | + DAD  | OS DA TRANSFERÊNCIA                                          |           |    |              |
| as etapas a serem seguidas e<br>os documentos que devem<br>ser incluídos ao processo de |   | - DOC  | CUMENTOS DE ADITAMENTO                                       |           |    |              |
| Transferência de Mantença                                                               |   | N.º    | Etapa                                                        | Status    |    |              |
|                                                                                         |   | ADI    | TAMENTO                                                      |           | ſ  |              |
|                                                                                         | > | 1      | DENOMINAÇÃO DA INSTITUIÇÃO                                   | Concluído |    | Clique para  |
|                                                                                         |   | 2      | INSTRUMENTO JURÍDICO QUE DÁ BASE À TRANSFERÊNCIA DE MANTENÇA | Iniciar < | -• | dos dados    |
|                                                                                         |   | DOC    | UMENTOS                                                      |           |    | solicitados. |
|                                                                                         |   | 3      | SITUAÇÃO LEGAL                                               | Iniciar   |    |              |
|                                                                                         |   | 4      | REGULARIDADE FISCAL                                          | Iniciar   |    |              |
|                                                                                         |   | 5      | DEMONSTRAÇÃO DE PATRIMÔNIO                                   | Iniciar   |    |              |
|                                                                                         | ĺ | + LIST | TA DE CURSOS                                                 |           |    |              |
|                                                                                         |   |        |                                                              | FECHAR    |    |              |
|                                                                                         |   |        |                                                              | FECHAR    |    |              |
|                                                                                         |   |        |                                                              |           |    |              |
|                                                                                         |   |        |                                                              |           |    | 17           |
|                                                                                         |   |        |                                                              |           |    |              |

|                                                                           | ADITAMENTO - TRANSFERENCIA DE MANTENÇA :: 201300001                           |                |
|---------------------------------------------------------------------------|-------------------------------------------------------------------------------|----------------|
| Clique em "Selecionar<br>arquivo" para incluir o<br>documento solicitado. | NTO - TRANSFERENCIA DE MANTENÇA :: 201300001                                  |                |
|                                                                           | VOLTAR  * LISTA DE CURSOS                                                     |                |
|                                                                           | FECHAR                                                                        |                |
|                                                                           | Em caso de erro na seleção do documento não é possível exclusives substituir. | uí-lo, somente |
|                                                                           |                                                                               | 18             |

| Tela de<br>confirmação da<br>operação | ADITAMENTO - TRANSFERENCIA DE MANTENÇA :: 201300001    MANTENEDORA  MANTENEDORA  MANTIDA  DADOS DA TRANSFERÊNCIA  DOCUMENTOS DE ADITAMENTO  Instrumente jurídico que dá base à transferên  Operação realizada com sucesso! Cuidade_Metropolitana_de_Parauapebas.PDF  LISTA DE CURSOS  LISTA DE CURSOS |
|---------------------------------------|----------------------------------------------------------------------------------------------------|
|                                       | FECHAR                                                                                                    |
|                                       |                                                                                                    |
|                                       |                                                                                                    |

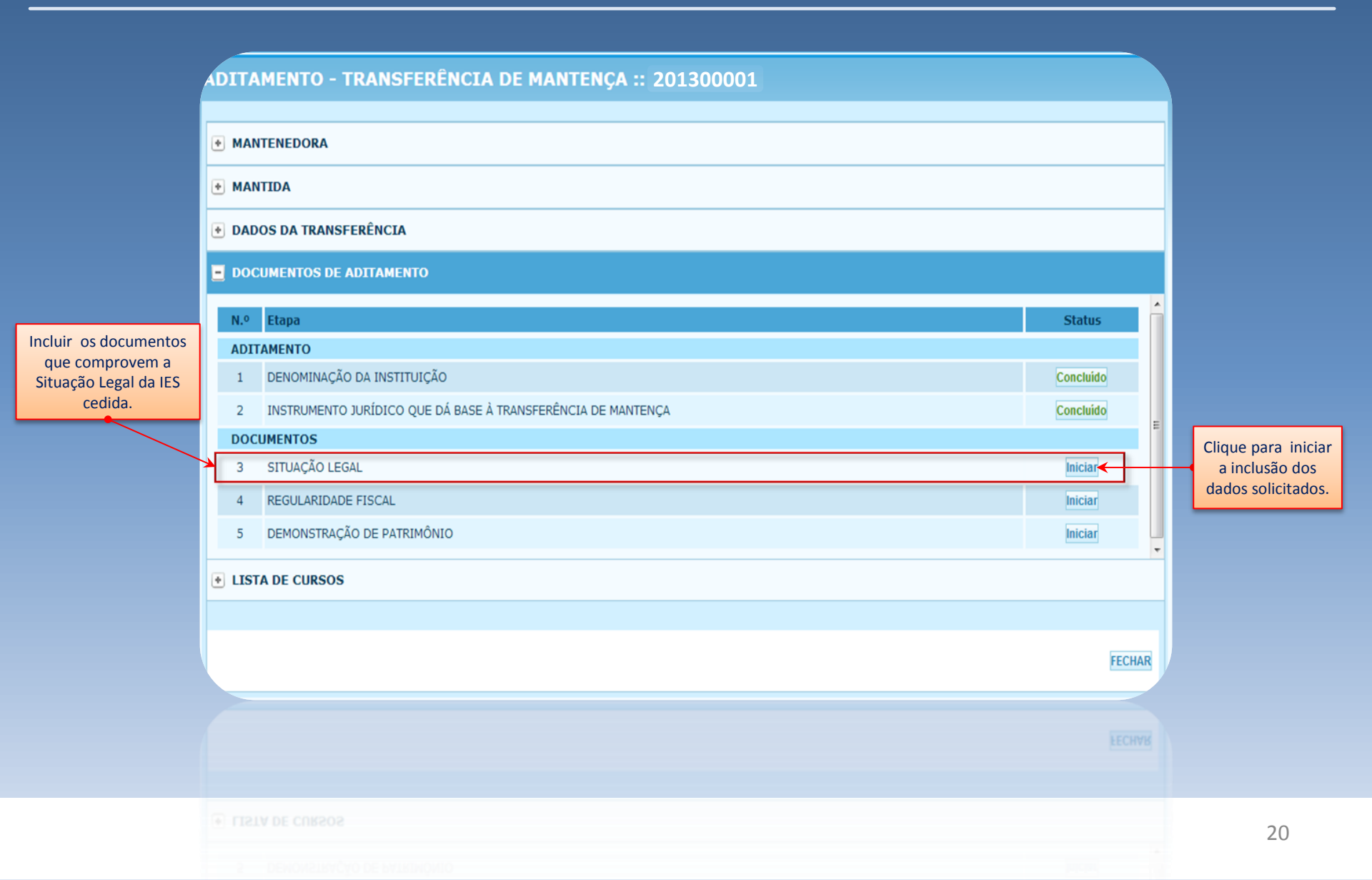

|                                                     | ADITAMENTO - TRANSFERENCIA DE MANTENÇA :: 201300001                                                                                                    |            |
|-----------------------------------------------------|----------------------------------------------------------------------------------------------------|------------|
|                                                     | * MANTENEDORA                                                                                                    |            |
|                                                     | MANTIDA     MANTIDA     M     M |            |
| Clique em "Selecionar                               |                                                                                                    |            |
| arquivo" para incluir os<br>documentos solicitados. | E DOCUMENTOS DE ADITAMENTO                                                                                                    |            |
|                                                     | <ul> <li>Atos constitutivos *</li> <li>Selecionar arquivo</li> <li>Certidão Conjunta de Débitos Relativos a Tributos Federais e à Dívida Ativa da União<br/>Selecionar arquivo</li> <li>Inscrição no cadastro de contribuintes do Estado *<br/>Selecionar arquivo</li> <li>Inscrição no cadastro de contribuintes do Município *<br/>Selecionar arquivo</li> <li>Comprovante de CNPJ *<br/>Selecionar arquivo</li> <li>Certidão de regularidade com FGTS *<br/>Selecionar arquivo</li> <li>Certidão de regularidade com a Seguridade Social (INSS) *<br/>Selecionar arquivo</li> </ul>                                                                                                    |            |
|                                                     | Em caso de erro na seleção do documento não é possível apaga-<br>substitui-lo.                                                                                                    | lo, soment |
|                                                     | Certidão de regularidade com FGIS *                                                                                                    | 21         |

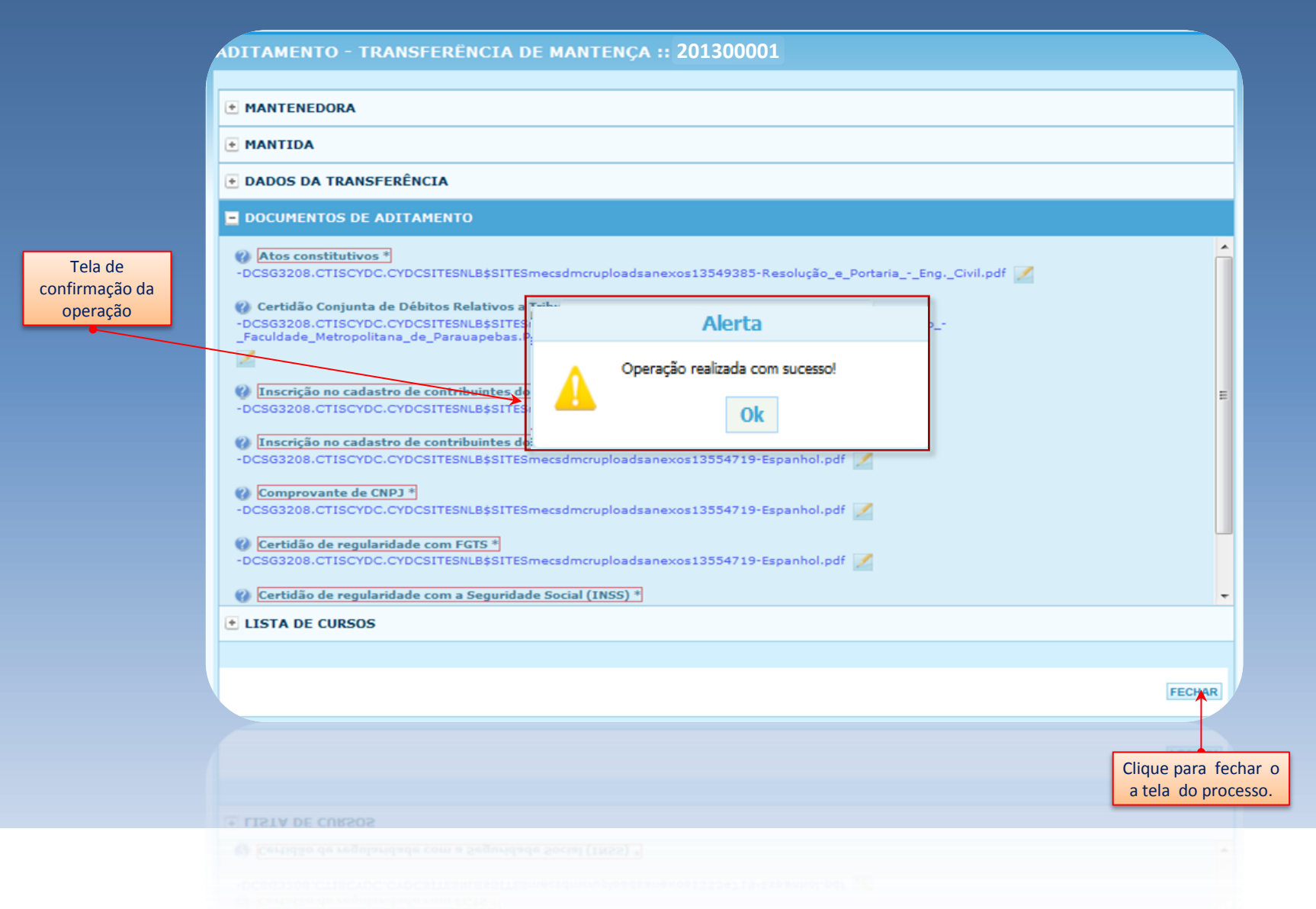

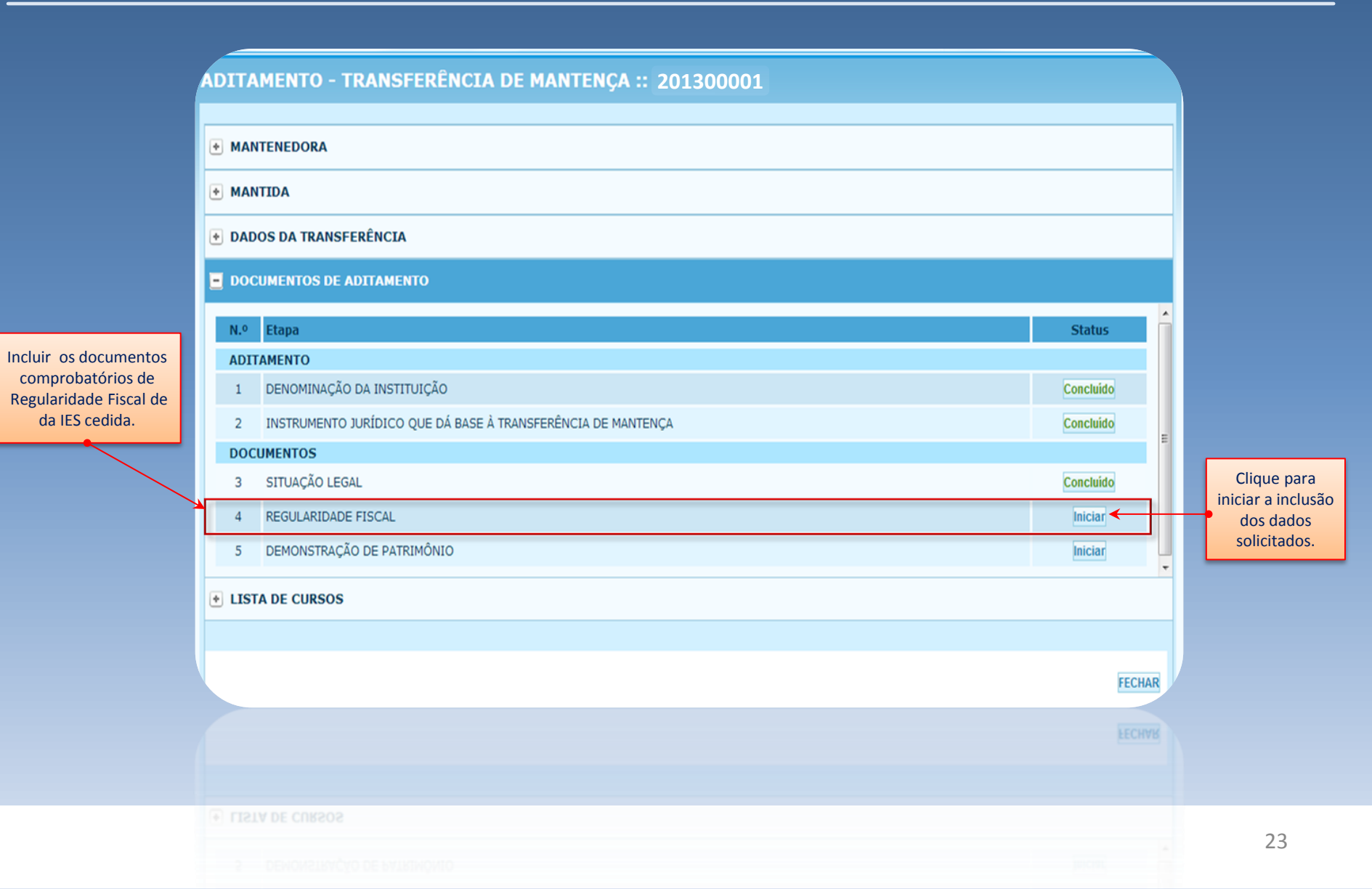

|                                                    | ADITAMENTO - TRANSFERÊNCIA DE MANTENÇA :: 201300001 |        |
|----------------------------------------------------|-----------------------------------------------------|--------|
|                                                    | * MANTENEDORA                                       |        |
|                                                    | * MANTIDA                                           |        |
| Clique em "Selecionar                              | DADOS DA TRANSFERÊNCIA                              |        |
| arquivo" para incluir os<br>ocumentos solicitados. | DOCUMENTOS DE ADITAMENTO                            |        |
|                                                    | Fazenda Estadual *     Selecionar arquivo           | ^      |
|                                                    | Fazenda Municipal *      Selecionar arquivo         | E      |
|                                                    | VOLTAR                                              | -      |
|                                                    | LISTA DE CURSOS                                     |        |
|                                                    |                                                     |        |
|                                                    |                                                     | FECHAR |
|                                                    |                                                     |        |
|                                                    |                                                     |        |
|                                                    |                                                     |        |

24

# Letra

|                           | ADITAMENTO - TRANSFERÊNCIA DE MANTENÇA :: 201300001                                                                                                    |        |
|---------------------------|----------------------------------------------------------------------------------------------------|--------|
|                           | MANTENEDORA  MANTIDA                                                                                                    |        |
| Tela de<br>confirmação da |                                                                                                    |        |
| operação                  | DOCUMENTOS DE ADITAMENTO Eazenda Estadual * -DCSG3208.CTISCYDC.CYDCSITESNLB\$SITESmecsdmct Operação realizada com sucesso! Ok acao_Publica (1) (1).pdf acao_Publica (1) (1).pdf VOLTAR • LISTA DE CURSOS |        |
|                           |                                                                                                    | FECHAR |
|                           |                                                                                                    | FECHAR |
|                           |                                                                                                    |        |

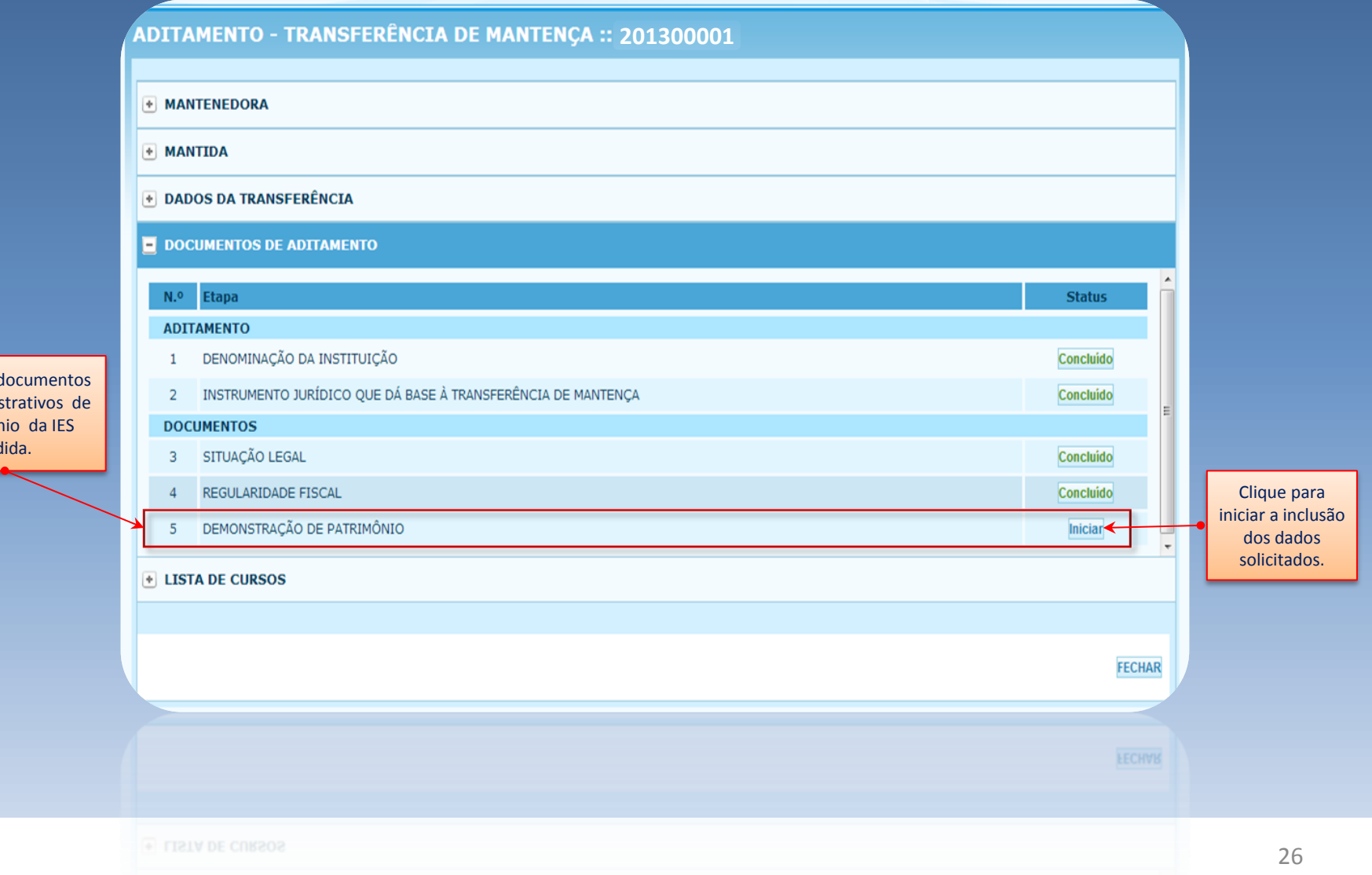

Incluir os documentos de Demonstrativos de Patrimônio da IES cedida.

|                                                                              | ADITAMENTO - TRANSFERENCIA DE MANTENÇA :: 201300001                           |    |
|------------------------------------------------------------------------------|-------------------------------------------------------------------------------|----|
|                                                                              | * MANTENEDORA                                                                 |    |
|                                                                              | * MANTIDA                                                                     |    |
| Clique em "Selecionar                                                        |                                                                               |    |
| arquivo" para incluir os<br>locumentos solicitados;<br>Balanco Patrimonial e | DOCUMENTOS DE ADITAMENTO                                                      |    |
| emonstrações Contábeis.                                                      | Balanço *                                                                     | ^  |
|                                                                              | Escolher arquivo Nenhum arquivo selecionado                                   |    |
|                                                                              | Demonstrações contabels *     Escolher arquivo     Nenhum arquivo selecionado | Ε  |
|                                                                              | VOLTAR                                                                        | •  |
|                                                                              | ✤ LISTA DE CURSOS                                                             |    |
|                                                                              |                                                                               |    |
|                                                                              | FECHA                                                                         | AR |
|                                                                              |                                                                               |    |
|                                                                              |                                                                               |    |
|                                                                              |                                                                               |    |
|                                                                              |                                                                               |    |

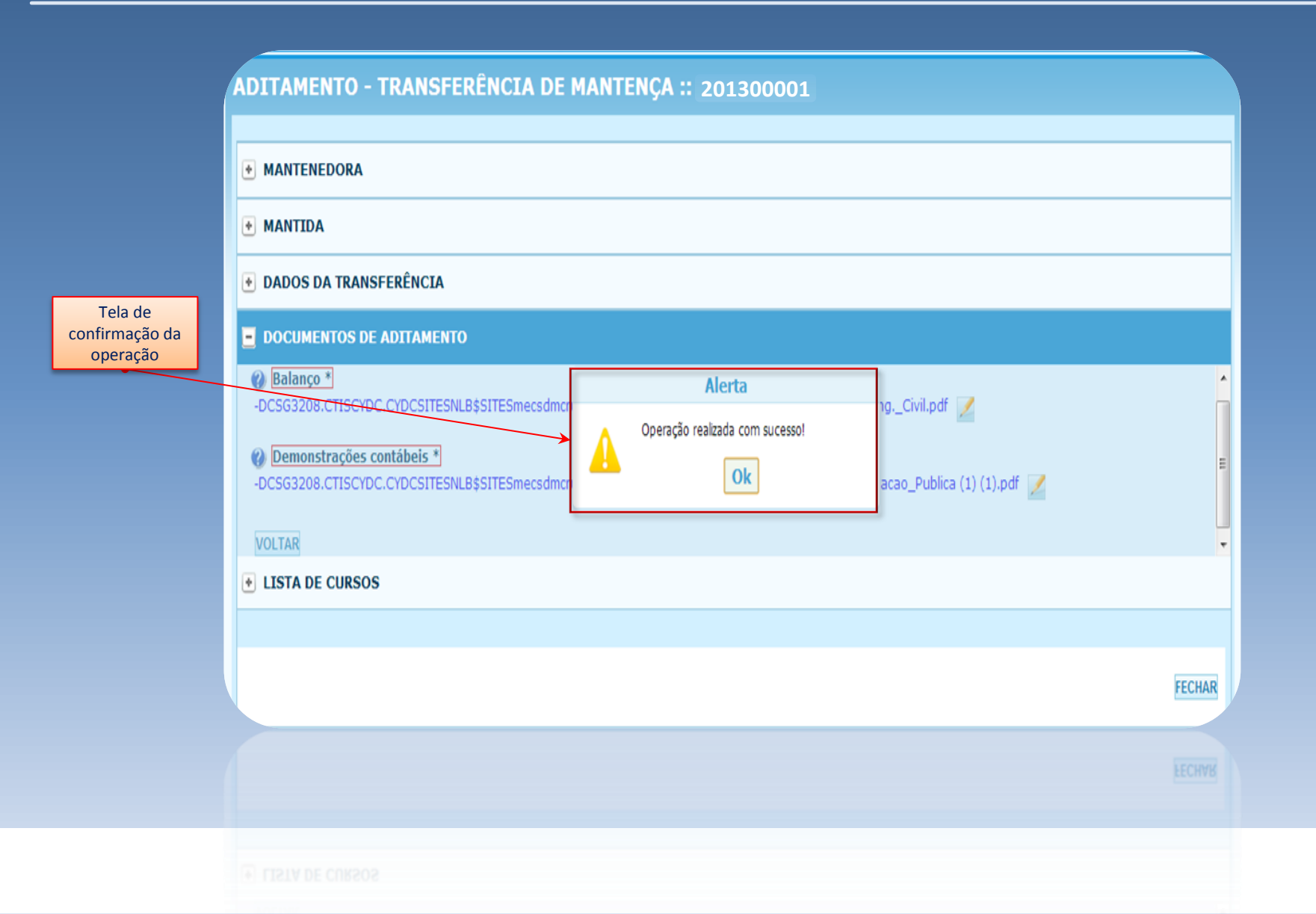

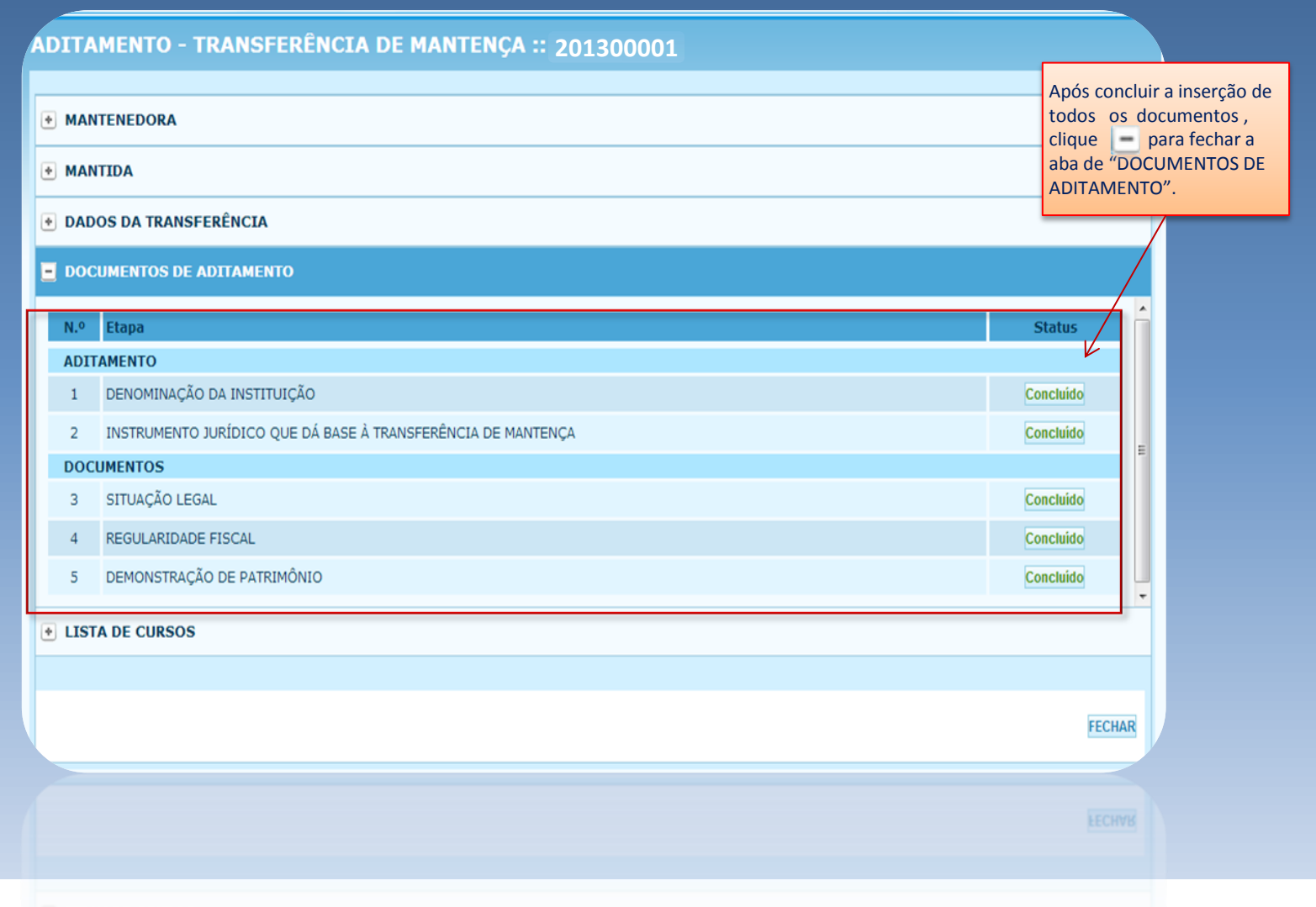

No item "LISTA DE CURSOS " é permitido visualizar os cursos existentes na IES cedida.

#### ADITAMENTO - TRANSFERÊNCIA DE MANTENÇA :: 201300001

#### MANTENEDORA

MANTIDA

DADOS DA TRANSFERÊNCIA

**✤** DOCUMENTOS DE ADITAMENTO

#### E LISTA DE CURSOS

| LISTA DE CUR | SOS          |                          |                     |                     |              |
|--------------|--------------|--------------------------|---------------------|---------------------|--------------|
| Codigo       | Тіро         | Curso                    | Modalidade          | Habilitacao         | Municipio/UF |
| 53463        | Bacharelado  | ADMINISTRAÇÃO            | Educação Presencial | Educação Presencial | Brasília/DF  |
| 83480        | Bacharelado  | BIOMEDICINA              | Educação Presencial | Educação Presencial | Brasília/DF  |
| 53459        | Licenciatura | CIÊNCIAS BIOLÓGICAS      | Educação Presencial | Educação Presencial | Brasília/DF  |
| 353459       | Bacharelado  | CIÊNCIAS BIOLÓGICAS      | Educação Presencial | Educação Presencial | Brasília/DF  |
| 90080        | Bacharelado  | DIREITO                  | Educação Presencial | Educação Presencial | Brasília/DF  |
| 20446        | Bacharelado  | ENFERMAGEM               | Educação Presencial | Educação Presencial | Brasília/DF  |
| 83478        | Bacharelado  | FARMÁCIA                 | Educação Presencial | Educação Presencial | Brasília/DF  |
| 83477        | Bacharelado  | JORNALISMO               | Educação Presencial | Educação Presencial | Brasília/DF  |
| 20447        | Bacharelado  | NUTRIÇÃO                 | Educação Presencial | Educação Presencial | Brasília/DF  |
| 18303        | Licenciatura | PEDAGOGIA                | Educação Presencial | Educação Presencial | Brasília/DF  |
| 53490        | Bacharelado  | PUBLICIDADE E PROPAGANDA | Educação Presencial | Educação Presencial | Brasília/DF  |
| 55029        | Bacharelado  | RELAÇÕES PÚBLICAS        | Educação Presencial | Educação Presencial | Brasília/DF  |

| _ | _ |   |  |
|---|---|---|--|
|   |   |   |  |
|   |   | - |  |

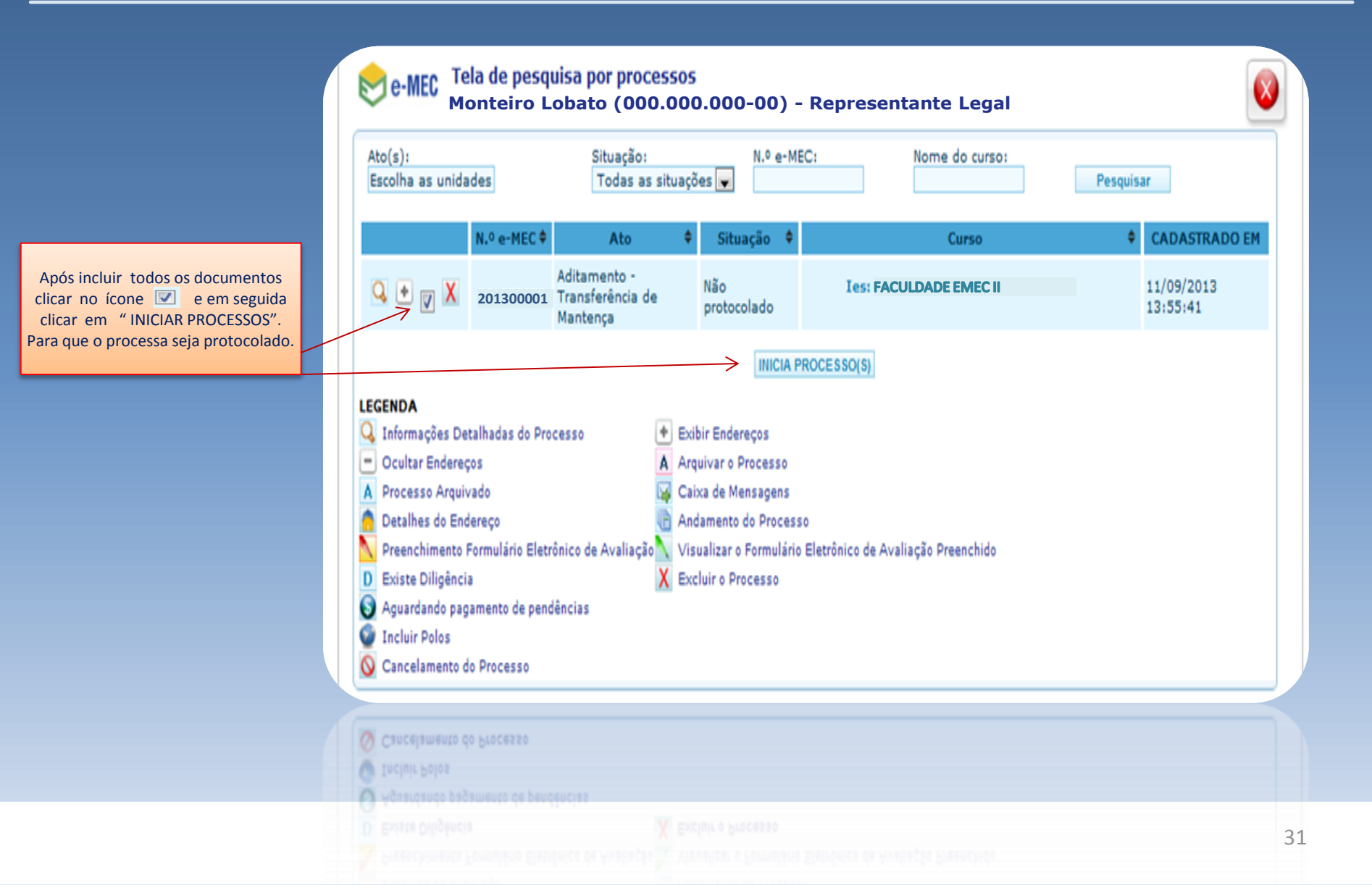

| Ato(s):<br>Escolha as unidade                                                                                                    | S                                          | Situaçã<br>Todas                        | ăo:<br>as situações                    | N.º e-MEC:                                                              | Nome                                                            | e do curso:                                            | Pesquise                                         | ar                                                                    |
|----------------------------------------------------------------------------------------------------|--------------------------------------------|-----------------------------------------|----------------------------------------|-------------------------------------------------------------------------|-----------------------------------------------------------------|--------------------------------------------------------|--------------------------------------------------|-----------------------------------------------------------------------|
|                                                                                                    | N.º e-MEC 🗢                                | Ato                                     | ¢ 0                                    | Situação 🗢                                                              |                                                                 | Curso                                                  | ¢                                                | CADASTRADO EM                                                         |
| Q 🔹 🖉 🗙                                                                                                    | 201 Tela d                                 | Aditamento<br>e Resposta                | -                                      |                                                                         |                                                                 |                                                        |                                                  | 26/08/2016 10:06:44                                                   |
|                                                                                                    | Cod.Pr                                     | otocolo                                 |                                        |                                                                         | Mensagem                                                        |                                                        |                                                  |                                                                       |
| GENDA<br>, Informações Detall<br>Ocultar Endereços<br>Processo Arquivado<br>Detalhes do Endere<br>Preenchimento For<br>Existe Diligência<br>Aguardando pagam<br>Incluir Polos<br>Cancelamento do F | nadas (<br>)<br>esço<br>mulári(<br>)rocess |                                         |                                        |                                                                         |                                                                 | Se a validação do processo será p<br>apresentada me    | o sistema deu<br>protocolado. E<br>nsagem de suc | OK, o<br>será<br>cesso.                                               |
| Contatos: Re                                                                                                    | gulaç<br>Taxas e Aval                      | iações do INE                           | EP - 0800-616                          | 161, opção 03, Segunda<br>Ministério da Educa                           | a Sexta-Feira das                                               | 07:50 às 20:00 (Horá                                   | ário de Brasília).                               | rio de Brasília).                                                     |
| Contatos:                                                                                                    |                                            | Se o sis<br>mensag<br>sanada.<br>demanc | tema ve<br>em de<br>Se não<br>da por m | erificar alguma<br>erro e o proce<br>for possível io<br>neio do Fale Co | pendência<br>esso <b>não</b> so<br>dentificar o<br>pnosco, info | de preench<br>erá protocol<br>problema,<br>prmando o p | imento, s<br>ado até<br>a Institui<br>rocesso e  | será apresentad<br>que a pendênc<br>ção poderá abr<br>e anexando a te |

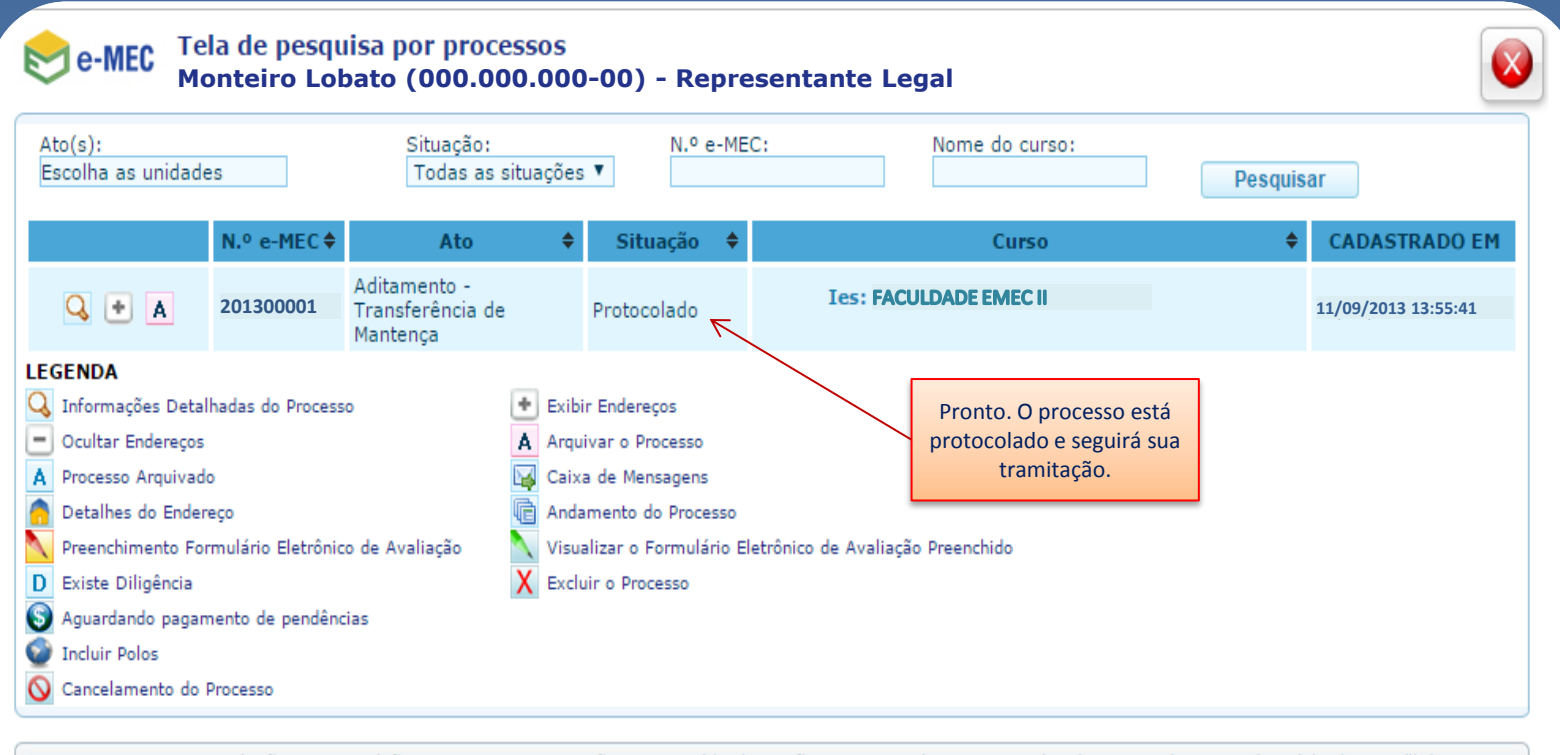

Contatos: Regulação e Supervisão - 0800-616161, opção 07, seguida da opção 01, Segunda a Sexta-Feira das 08:00 às 20:00 (Horário de Brasília). Taxas e Avaliações do INEP - 0800-616161, opção 03, Segunda a Sexta-Feira das 07:50 às 20:00 (Horário de Brasília). Ministério da Educação - 2016

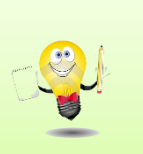

Após o protocolo, o acompanhamento e o arquivamento do processo de "Transferência de Mantença" **poderá ser realizado pelo RL e pelo Procurador Institucional (PI)** da Mantenedora CEDENTE, entretanto, **as respostas às diligências**, caso sejam instauradas, **só poderão ser realizadas no perfil do PI da CEDENTE**.

# Sistema e-MEC - Sair

|                                                            | BRASIL                           |
|------------------------------------------------------------|----------------------------------|
| . 4726 - 19/08/2013 15:39:21                               | AMBIENTE SUPORTE                 |
|                                                            |                                  |
| Diminuir Fonte     A Fonte Normal     A     Aumentar Fonte |                                  |
| e-MEC                                                      | MANTENEDORA XYZ-CED              |
|                                                            | Mantenedora                      |
| ISTEMA INSTITUIÇÃO MANTIDA REGULAÇÃO SAIR                  |                                  |
|                                                            | Monteiro Lobato                  |
| E-MEC                                                      | Representante Legal 🔑            |
|                                                            |                                  |
| SISTEMA e-MEC                                              |                                  |
| Monteiro Lobato, obrigado por acessar o sistema e-MEC.     |                                  |
| A partir de agora, o Pl que consta v                       | inculado à Instituição a ser tra |

A partir de agora, o PI que consta vinculado à Instituição a ser transferida deve acompanhar o trâmite do processo por meio do sistema e-MEC para que possa responder às diligências, tempestivamente, caso sejam instauradas.

SISTEMA e-MEC

# Sistema e-MEC

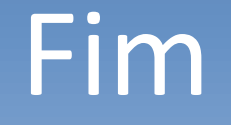

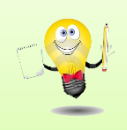

Em caso de dúvidas ou apresentação de erros encaminhar demanda por meio do Fale Conosco na página da SERES no site do MEC. Encaminhar em anexo as tela que apresentam o problema para agilizar a correção.